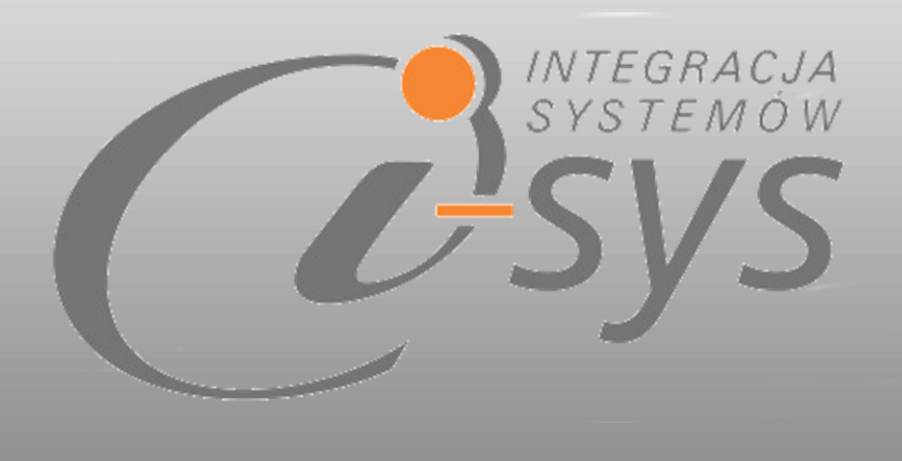

Instrukcja obsługi do programu i-ImpDokXML Nexo wersja 1.0.0

> "i-sys" Integracja Systemów Spółka z o.o. ul. Zwoleńska 127 lok. 32, 04-761 Warszawa

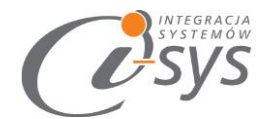

Spis treści

| 1. | Infor | macje ogólne                      | 3  |
|----|-------|-----------------------------------|----|
|    | 1.1.  | O programie                       | 3  |
|    | 1.2.  | Wymagania systemowe i sprzętowe   | 3  |
| 2. | Przy  | gotowanie programu do pracy       | 4  |
|    | 2.1.  | Instalacja                        | 4  |
|    | 2.2.  | Konfiguracja                      | 6  |
|    | 2.2.  | 1. Połączenie                     | 6  |
|    | 2.2.  | 2. Licencja programu              | 9  |
|    | 2.3.  | O programie                       | 11 |
|    | 2.4.  | Połącz/Rozłącz.                   | 11 |
| 3. | Prac  | a z programem                     | 12 |
|    | 3.1.  | Wybór pliku XML do wczytania      | 12 |
|    | 3.2.  | Wykaz dokumentów do importu       | 13 |
|    | 3.3.  | Parametry wyczytywania dokumentów | 14 |
|    | 3.3.  | 1. Ustawienia dokumentu           | 14 |
|    | 3.3.  | 2. Kontrahenci                    | 15 |
|    | 3.3.  | 3. Produkty                       | 15 |
|    | 3.4.  | Wczytywanie dokumentów            | 15 |
| 4. | Profi | le importu                        | 17 |
| 5. | Sche  | maty XML                          | 19 |
|    | 5.1.  | eBIS XML (Invoice)                | 19 |
|    | 5.2.  | eBIS XML (Orders)                 | 24 |
|    | 5.3.  | EDI XML (Invoice)                 | 27 |
|    | 5.4.  | EDI XML (Invoices)                | 28 |

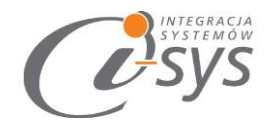

# **Osys** 1.Informacje ogólne

#### 1.1.0 programie

Program służy do wczytywania do Subiekta nexo dokumentów handlowych i magazynowych zapisanych w formacie XML, wygenerowanych w innych programach. Możliwe jest wczytanie plików zawierających zarówno jeden jak i wiele dokumentów. Podczas wczytywania można wybrać typ i rodzaj dokumentu jaki ma zostać wczytany oraz wiele innych ustawień. Dzięki profilom mamy możliwość stosowania różnych ustawień do różnych plików jak i tych samych zestawów ustawień dla różnych plików. Znacznie ułatwia nam to pracę gdy mamy wczytywać różne dokumenty z różnych plików XML.

#### Korzyści:

- Ułatwienie wymiany dokumentów z kontrahentami dostarczającymi dokumenty w formie plików XML
- ✓ Ograniczenie do minimum możliwości popełnienia błędów przy rejestracji dostarczanych dokumentów
- ✓ Możliwość przeniesienia dokumentów archiwalnych z innych systemów.
- Automatyzacja wczytywania dokumentów dzięki profilom

#### 1.2. Wymagania systemowe i sprzętowe

Program posiada identyczne wymaganie systemowe i sprzętowe jak program InsERT Subiekt Nexo Pro. Do rozpoczęcia pracy z programem wymagane są:

Subiekt Nexo Pro (wersja 10.0 lub nowsza)

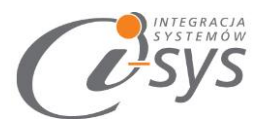

## 2.Przygotowanie programu do pracy

#### 2.1. Instalacja

Instalacja programu polega na uruchomieniu pliku instalatora (Setup\_i-ImpDokXMLNexo.exe). Po uruchomieniu instalatora (rys. 1) wyświetlane są podstawowe informacje dotyczące instalowanego programu tj. nazwa programu oraz przyciski, którymi możemy rozpocząć instalacje wybranego programu lub ją przerwać.

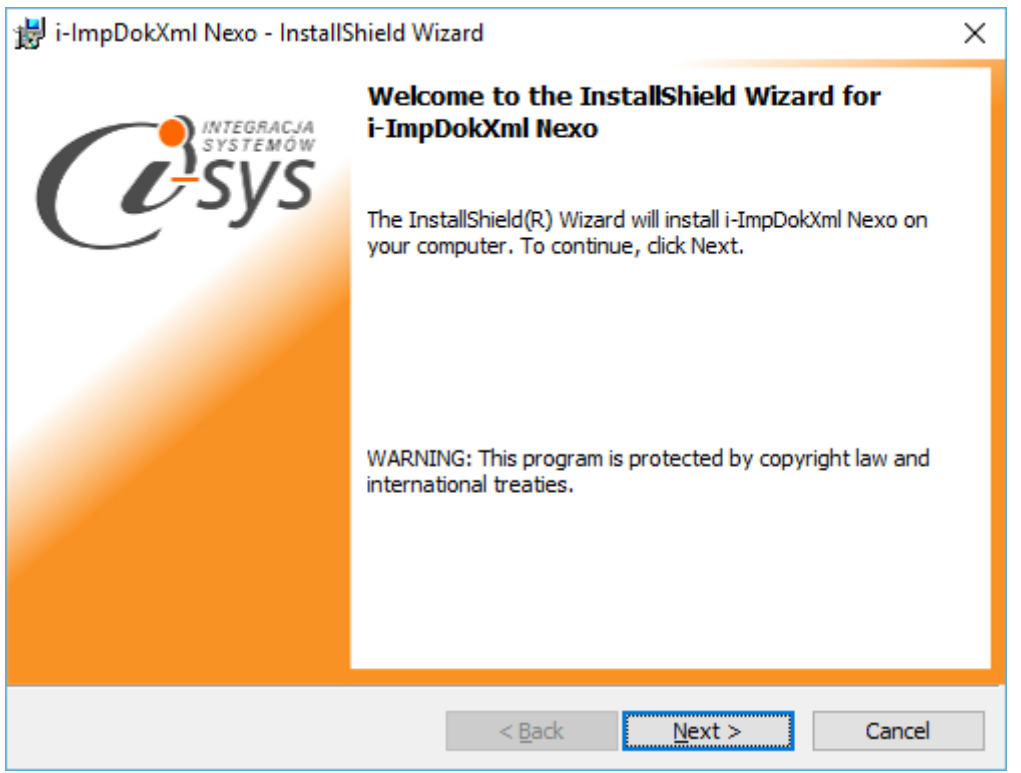

(rys. 1.) Instalowanie aplikacji

Po rozpoczęciu instalacji przyciskiem *Next* instalator sprawdzi czy w systemie są wymagane komponenty oraz poprawność pakietu instalacyjnego a następnie rozpocznie kopiowanie plików. Kolejnym krokiem procesu instalacji jest akceptacja warunków licencji (rys. 2).

0.0.

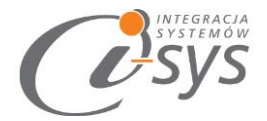

| 闄 i-ImpDokXml Nexo - InstallShield Wizard                                                                                                    | ×                                                                                                    |
|----------------------------------------------------------------------------------------------------|----------------------------------------------------------------------------------------------------|
| License Agreement<br>Please read the following license agreement carefully.                                                                                                    | Systemow<br>Systemow                                                                                           |
| <ul> <li>WARUNKI LICENCJI PROGI<br/>§ 1.</li> <li>1. Warunkiem legalnego korzystania z programu i-I<br/>zwanego dalej Programem jest zaakceptowanie m<br/>Licencji odpłatnej, niepełnej, bezterminowej,<br/>nieprzenoszalnej - udzielonej przez "i-sys" Int<br/>Spółka z o.o. zwany Licencjodawcą - czego<br/>zajastałowania i uzuchomiania Programu</li> </ul> | RAMU ^<br>mpDokXML Nexo<br>miejszych Warunków<br>niewyłącznej oraz<br>tegracja Systemów<br>potwierdzeniem jest |
| I accept the terms in the license agreement     O I do not accept the terms in the license agreement     InstallShield     < <u>Back</u>                                                                                                    | ext > Cancel                                                                                                   |

(rys. 2) Akceptacja warunków licencji

W następnym kroku mamy możliwość wybrania miejsca docelowego instalacji aplikacji (rys. 3).

0.0.

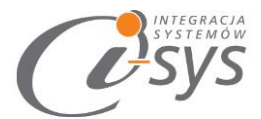

Ostatnim etapem instalacji jest potwierdzenie poprawności wykonania. Na tym ekranie możemy dodatkowo zezwolić na uruchamianie programu (rys. 4).

| i-ImpDokXml Nexo - InstallShield Wizard X |                                                                                                    |  |  |  |  |  |  |
|-------------------------------------------|----------------------------------------------------------------------------------------------------|--|--|--|--|--|--|
| INTEGRACIA<br>SYSTEMÓW                    | InstallShield Wizard Completed                                                                            |  |  |  |  |  |  |
| <u>U</u> sys                              | The InstallShield Wizard has successfully installed i-ImpDokXml<br>Nexo. Click Finish to exit the wizard. |  |  |  |  |  |  |
|                                           | ☑ Launch the program                                                                                      |  |  |  |  |  |  |
|                                           |                                                                                                    |  |  |  |  |  |  |
|                                           | < <u>B</u> ack <b>Finish</b> Cancel                                                                       |  |  |  |  |  |  |

(rys. 4) Zakonczenie instlacji

Po zakończonym procesie instalacji na pulpicie użytkownika zostanie utworzony skrót do uruchomienia programu.

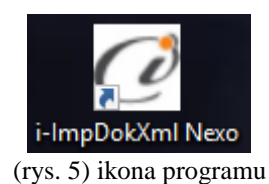

#### 2.2. Konfiguracja

Do prawidłowego działania programu wymagana jest:

- konfiguracja połączenia do bazy danych Subiekta NEXO.
- wczytanie danych dotyczących licencji

#### 2.2.1. Połączenie

Opcja ta jest dostępna z menu *Konfiguracja -> Połączenie* i służy do skonfigurowania połączenia programu z Subiekt Nexo Pro (Rys. 6).

Systemów

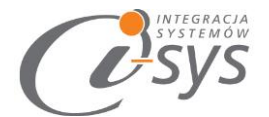

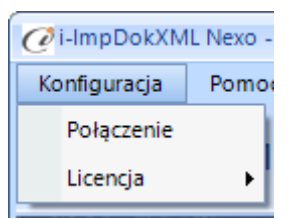

(rys. 6) Konfiguracja połączenia

W nowo otwartym oknie "Parametry połączenia do NEXO" (Rys. 7) w sekcji o *Informacje o serwerze SQL* należy wypełnić pole "Serwer" wpisując nazwę serwera (oraz nazwę instancji, jeżeli występuje), bądź

skorzystać z możliwości automatycznego znalezienia serwera wybierając przycisk 🔨 .

| Parametry połączenia do Nexo |                                                   |  |  |  |  |  |  |  |
|------------------------------|---------------------------------------------------|--|--|--|--|--|--|--|
| Informacje o serwerze SQL    |                                                   |  |  |  |  |  |  |  |
|                              | Serwer: I-SYS-04\INSERTNEXO 🔹 🔿                   |  |  |  |  |  |  |  |
|                              | Autentykacia Windows utytkownika servera          |  |  |  |  |  |  |  |
|                              | Natur viti di suvilitar                           |  |  |  |  |  |  |  |
|                              |                                                   |  |  |  |  |  |  |  |
|                              | Hasło:                                            |  |  |  |  |  |  |  |
|                              | Sprawdź połączenie z serwerem SQL                 |  |  |  |  |  |  |  |
|                              | Informacje o podmiocie                            |  |  |  |  |  |  |  |
|                              | Podmiot: Demo_10-04-08-2016 🔹 🔁                   |  |  |  |  |  |  |  |
|                              | Zaloguj automatycznie z uprawnieniami użytkownika |  |  |  |  |  |  |  |
|                              | Użytkownik: Szef firmy 🔹 😂                        |  |  |  |  |  |  |  |
|                              | Hasło: ******                                     |  |  |  |  |  |  |  |
|                              | Sprawdź logowanie do podmiotu Nadpisz binaria     |  |  |  |  |  |  |  |
|                              | Anuluj Zapisz                                     |  |  |  |  |  |  |  |

(rys. 7) Parametry połączenia do NEXO

W zależności od konfiguracji serwera SQL możemy do zrealizowania połączenia zaznaczyć opcję *Autentykacja Windows użytkownika serwera* (Rys. 8) lub podać nazwę użytkownika SQL oraz hasło. Poprawność połącznia dla podanych danych można sprawdzić wybierając *Sprawdź połączenie z serwerem SQL*. Poprawność połączenia sygnalizowana będzie odpowiednią ikoną.

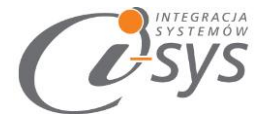

| - Inform | Informacje o serwerze SQL                |  |  |  |  |  |  |  |
|----------|------------------------------------------|--|--|--|--|--|--|--|
|          | Serwer: I-SYS-04\INSERTNEXO 🔹 🔿          |  |  |  |  |  |  |  |
| [        | Autentykacja Vindows użytkownika serwera |  |  |  |  |  |  |  |
|          | Nazwa użytkownika:                       |  |  |  |  |  |  |  |
|          | Hasło:                                   |  |  |  |  |  |  |  |
| Spraw    | dź połączenie z serwerem SQL 🤡           |  |  |  |  |  |  |  |

(rys. 8) Autentykacja Windows

W sekcji Informacje o podmiocie z listy rozwijanej wybieramy podmiot, z którym będziemy chcieli pracować (Rys. 9). Jeżeli chcemy, aby program uruchamiał się z automatycznie zalogowanym użytkownikiem Subiekt nexo Pro to musimy zaznaczyć to wybierając Zaloguj automatycznie z uprawnieniami użytkownika oraz dodatkowo wprowadzić użytkownika i hasło. Tutaj także możemy sprawdzić poprawność połączenia klikając na Sprawdź logowanie do podmiotu.

| Informacje o podmiocie                            |                            |  |  |  |  |  |  |  |
|---------------------------------------------------|----------------------------|--|--|--|--|--|--|--|
| Podmiot:                                          | Demo_10-04-08-2016 🔹 🔁     |  |  |  |  |  |  |  |
| Zaloguj automatycznie z uprawnieniami użytkownika |                            |  |  |  |  |  |  |  |
| Użytk                                             | Użytkownik: Szef firmy 🔹 🔁 |  |  |  |  |  |  |  |
| Hasło: ******                                     |                            |  |  |  |  |  |  |  |
| Sprawdź logowanie do podmiotu Nadpisz binaria     |                            |  |  |  |  |  |  |  |

(rys. 9) Informacje o podmiocie

0.0.

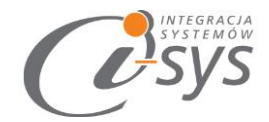

#### UWAGA!!!

Podczas pierwszej konfiguracji programu wymagane jest użycie opcji **Nadpisz binaria**. Binaria to biblioteki DLL, które są wymagane do prawidłowego działania programu i muszą być zgodne z wersją Subiekt nexo. Stąd przy każdej aktualizacji systemu Subiekt nexo wymagane jest ponowne użycie tej opcji.

Zmiana podmiotu, aktualizacja Subiekta lub dodanie pól własnych także wymaga "Nadpisania Binariów".

Wpisane ustawienia zatwierdzamy przyciskiem Zapisz.

Po zalogowaniu w dolnym pasku programu pojawią się informacja, na jakim podmiocie obecnie pracujemy oraz jaki użytkownik jest zalogowany (Rys. 10).

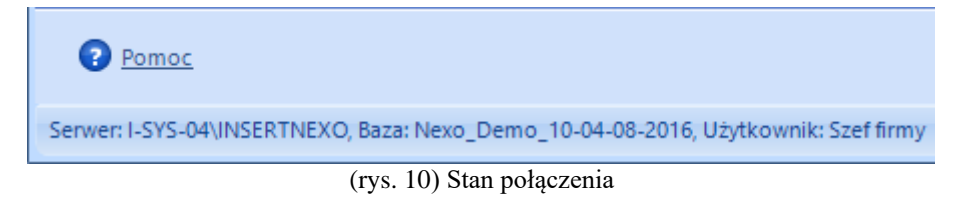

#### 2.2.2. Licencja programu

Uruchomienie programu nastąpi po wczytaniu dostarczonego wraz z aplikacją pliku licencyjnego lub pobraniu go bezpośrednio do programu z Internetu. Plik licencji jest dokumentem elektronicznym zawierającym klucz produktu. Wczytanie nowego klucza licencyjnego spowoduje usunięcie poprzedniego. Opcja ta jest dostępna z menu *Konfiguracja ->Licencja*.

- 1. Wczytaj z pliku wczytuje licencje z pliku
- 2. Pobierz i wczytaj pobiera i wczytuje licencje z Internetu

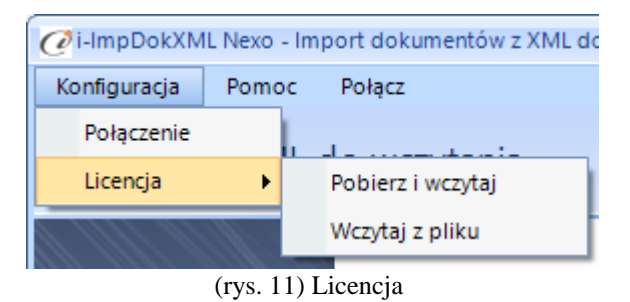

Po wybraniu *Licencja -> Wczytaj z pliku* program spyta nas czy na pewno chcemy wczytac nową licencji i po potwierdzeniu przyciskiem *Tak* wczyta licencje

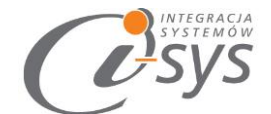

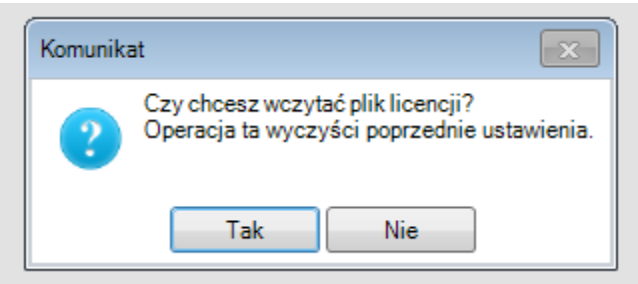

(rys. 12) Licencja

Mamy możliwość pobrania automatycznie licencji po wybraniu opcji Licencja -> Pobierz i wczytaj

| C Licencja dla      | X |
|---------------------|---|
| Opis:               |   |
| Firma prezentacyjna |   |
| NIP:                |   |
| 000000000           |   |
| Demo Pobierz        |   |
|                     |   |

(rys. 13) Licencja

Po wy braniu tej opcji zostanie pobrana przygotowana licencja do programu lub w przypadku nie wykupienia licencji zostanie wygenerowana i pobrana licencja demo.

#### Wersja demo

Wersja demo programu, pozwala na pracę na dowolnym podmiocie Subiekta. Użytkownik ma możliwość przetestowania programu w rzeczywistych warunkach i na swoich danych. Wersja demo jest ograniczona czasowo oraz umożliwia import do 5 dokumentów na raz.

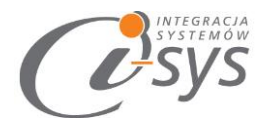

#### 2.3.0 programie

Opcja ta jest dostępna z *Pomoc -> O programie* i służy do wyświetlenia informacji dotyczących programu (rys. 13). Wyświetlane są następujące dane:

- Nazwa programu i wersja
- Dla kogo wystawiona jest licencja
- Dane dystrybutora

| O programie X                                                                                                    |
|----------------------------------------------------------------------------------------------------|
| INTEGRACJA<br>SYSTEMÓW<br>SSYSTESS                                                                                                    |
| "i-sys" Integracja Systemów Sp. z o. o.<br>ul. Zwoleńska 127 lok. 32<br>04-761 Warszawa<br>tel. (22) 812 49 18<br><u>email: kontakt@i-sys.pl</u> <u>www.i-sys.pl</u> |
| i-ImpDokXML Nexo 1.0.1                                                                                                    |
| Licencja dla:<br>Firma prezentacyjna                                                                                                    |
| Dane dystrybutora:<br>"i-sys" Integracja Systemów Spółka z o.o.<br>04-761 Warszawa<br>ul. Zwoleńska 127 lok. 32<br>OK                                                |

(rys. 14) Informacje o programie

#### 2.4. Połącz/Rozłącz.

Opcja ta służy do nawiązania połączenia z bazą danych Subiekta Nexo Pro – jeżeli nie mamy połączenia lub rozłączania połączenia.

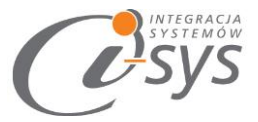

## 3.Praca z programem

Program ma formę kreatora, w którym w kolejnych krokach wskazujemy elementy importu a na zakończenie procesu zatwierdzamy wszystko przyciskiem Wykonaj.

#### 3.1. Wybór pliku XML do wczytania

W pierwszym kroku określamy Typ pliku XML. Typ ten określa sposób zapisu danych i może być różny dla różnych programów. Przed wybraniem typu warto upewnić się jaki typ dokumentów XML generuje system z którego chcemy wczytywać dane.

- eBIS XML (Invoice) faktura/faktury sprzedaży
- eBIS XML (Order) zamówienia/zamówienia
- EDI XML (Invoice) faktura sprzedaży
- EDI XML (Invoices) faktury sprzedaży

Po wybraniu typu XML możemy wybrać plik do zaimportowania przyciskiem Wybierz plik (rys. 15). Mamy też możliwość wyczyszczenia wskazania przyciskiem Wyczyść plik. Jeśli spróbujemy wczytać plik niezgodny z wybranym typem aplikacja uniemożliwi import i wyświetli błąd. Jeśli plik został poprawnie wczytany poniżej listy wyboru typu wyświetlona zostanie nazwa pliku, ilość dokumentów i pozycji.

| 🥑 i-lmpDokXM | L Nexo - In | port dokumentów z XML do Nexo 📃 🚍 🗵                                                                                                    |
|--------------|-------------|----------------------------------------------------------------------------------------------------|
| Konfiguracja | Pomoc       | Rozłącz                                                                                                    |
| Wybier       | z XML       | do wczytania                                                                                                    |
|              |             | Typ pliku XML: EDI-XML - Invice  Plik: "Raport_faktur_za_okres_[doXML]_20160307.xml" Dokumenty: 1 Pozycjie: 2 Wybierz plik Wyczyść plik Wczytaj profil |
|              |             | (rys. 15) Wybór nliku i typu nliku                                                                                                    |

Przycisk Wczytaj profil został opisany w rozdziale Profile importu.

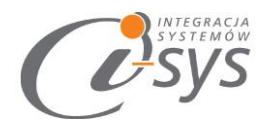

### 3.2. Wykaz dokumentów do importu

W drugim kroku wskazujemy dokumenty z XML, które mają zostać przekazane do Subiekt Nexo Pro (rys. 16). Aby wybrać kilka dokumentów należy zaznaczać/odznaczać je przytrzymując lewy klawisz ctrl.

| Ø                           | 🧭 i-ImpDokXML Nexo - Import dokumentów z XML do Nexo 📃 📼 🗶 |                |         |            |        |           |     |  |  |  |
|-----------------------------|------------------------------------------------------------|----------------|---------|------------|--------|-----------|-----|--|--|--|
| Ко                          | Konfiguracja Pomoc Rozłącz                                 |                |         |            |        |           |     |  |  |  |
| Wykaz dokumentów do importu |                                                            |                |         |            |        |           |     |  |  |  |
|                             | Тур                                                        | Numer          | Miejsce | Data       | Kontra | Wartosc   | Wal |  |  |  |
|                             |                                                            | NH/2016/000001 |         | 2016-01-04 | AMBE   | 287,8400  | PLN |  |  |  |
|                             |                                                            | NH/2016/000002 |         | 2016-01-04 | "SK-FA | 2332,8000 | PLN |  |  |  |
|                             |                                                            | NH/2016/000003 |         | 2016-01-04 | WOJTA  | 434,6500  | PLN |  |  |  |
| +                           |                                                            | NH/2016/000004 |         | 2016-01-04 | PANAC  | 2000,1600 | PLN |  |  |  |
|                             | NH/2016/000005 2016-01-07 SUPER 0,1100 PLN                 |                |         |            |        |           |     |  |  |  |
|                             | (rys. 16) Wybór dokumentów                                 |                |         |            |        |           |     |  |  |  |

Po zaznaczeniu możemy przejść do następnego kroku za pomocą przycisku Dalej.

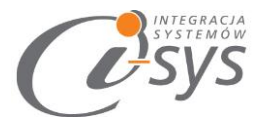

#### 3.3. Parametry wyczytywania dokumentów

Po wybraniu określonych dokumentów do importu przechodzimy do **Parametrów wyczytania** dokumentów.

| 🧭 i-ImpDokXML Nexo - Import dokumentów z XML do Nexo 💶 📼 🗙 |                                                                                |                                                                                                    |                                     |                                                                                                |  |  |  |
|------------------------------------------------------------|--------------------------------------------------------------------------------|----------------------------------------------------------------------------------------------------|-------------------------------------|------------------------------------------------------------------------------------------------|--|--|--|
| Konfiguracja Pomoc<br>Parametry wcz                        | Rozłącz<br>zytywania dokur                                                     | nentów                                                                                                    |                                     |                                                                                                |  |  |  |
| 11 MIN 1111 M                                              | Ustawienia dokumer                                                             | ntu                                                                                                    |                                     |                                                                                                |  |  |  |
|                                                            | Data:<br>Numeracja:<br>Wystawiający:<br>Forma płatności:<br>Skutek magazynowy: | <ul> <li>oryginalna</li> <li>oryginalna</li> <li>oryginalna</li> <li>oryginalny</li> <li>zalogo</li> <li>dopasuj</li> <li>odopasuj</li> <li>odopaci</li> </ul> | nowa<br>nowa<br>owany<br>vka<br>ony | numer oryginału w podtytuł<br>Kontroluj unikalność faktury<br>zapłacono przelewem<br>systemowy |  |  |  |
|                                                            | Rodzaj dokumentu:                                                              | Dokumenty sprzedaży                                                                                                    | -                                   |                                                                                                |  |  |  |
|                                                            | Typ dokumentu:                                                                 | Faktura VAT                                                                                                    | *                                   |                                                                                                |  |  |  |
|                                                            | Magazyn:                                                                       | Magazyn główny                                                                                                    | •                                   | Zapisz profil                                                                                  |  |  |  |
|                                                            | Kontrahenci<br>Synchronizuj po:<br>Akcja:                                      | <ul> <li>&gt; symbolu</li> <li>● NIPie</li> <li>● dodawanie</li> <li>○ aktual</li> </ul>                                                                       | lizacja                             | ○ NIPie UE   ○ nazwie<br>○ aktualizacja i dodawanie                                            |  |  |  |
|                                                            | Produkty<br>Synchronizuj po:<br>Akcja:<br>Nowe dodawaj jako:                   | <ul> <li>symbolu</li> <li>nazwie</li> <li>dodawanie</li> <li>aktual</li> <li>usługa jednorazowa</li> </ul>                                                     | e<br>lizacja                        | ◯ kodzie kreskowym<br>◯ aktualizacja i dodawanie                                               |  |  |  |
|                                                            |                                                                                |                                                                                                    |                                     | Zobacz log                                                                                     |  |  |  |
| ? Pomoc                                                    |                                                                                | < Wstecz                                                                                                    |                                     | Wykonaj Anuluj                                                                                 |  |  |  |
| Serwer: I-SYS-04\INSERTNE)                                 | (O, Baza: Nexo_Demo_10                                                         | -04-08-2016, Użytkownik: S                                                                                                    | Szef firmy                          | <u>ا</u> ::. ۱                                                                                 |  |  |  |

(rys. 17) Parametry wyczytania dokumentów

#### 3.3.1. Ustawienia dokumentu

W sekcji "Ustawienia dokumentu" definiujemy sposób i parametry importu dokumentów do Subiekta.

- 1. Data
- oryginalna data przenoszona z dokumentu
- systemowa aktualna data w Subiekt Nexo PRO
- 2. Numeracja
  - oryginalna należy w tym przypadku dostosować numeracje w rejestrze numeracyjnym Subiekt Nexo PRO do numeracji dokumentów podawanych w pliku XML
  - systemowa według ustawionego rejestru numeracji w parametrach Subiekt
- 3. Wystawiający
- oryginalny zostanie dopasowany na podstawie nazwy osoba ta powinna istnieć jako użytkownik w Subiekcie

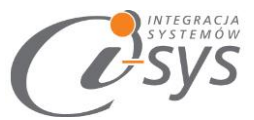

- zalogowany osoba wskazana w parametrach konfiguracyjnych
- 4. Forma płatności
- dopasuj program automatycznie mapuje formy płatności na podstawie nazw.
- gotówka ustawienie powoduje, że wszystkie importowane dokumenty mają być z formą płatności gotówka
- zapłacono przelewem ustawienie powoduje, że wszystkie importowane dokumenty mają być z formą płatności zapłacono przelewem
- 5. Skutek magazynowy
- Wywołany ustawienie powoduje, że po zaimportowaniu dokumentu tworzony jest automatyczny dokument wydania magazynowego lub przyjęcia magazynowego (ze statusem *wydany towar / przyjęty towar*) i następuje zmiana stanu na magazynie.
- Odłożony ustawienie powoduje, że po zaimportowaniu dokumentu nie będzie ustawiony status magazynowy dokumentu. Może być wykorzystywana, kiedy dokument ma być zarejestrowany także w przypadku braku stanu magazynowego danego asortymentu. Z ustawieniem tego statusu związany jest także automatyczny dokument magazynowy WZ. Przyjmuje on status *odłożone wydanie towaru*, a tym samym nie wpływa na ruch na stanie magazynowym.
- Systemowy przyjmuje to status, który został nadany podczas konfiguracji subiekt nexo.
- 6. Rodzaj dokumentu
- Dokumenty sprzedaży
- Dokumenty zakupu
- 7. Typ dokumentu zawartość listy "typ dokumentu" zależy od wybranego rodzaju dokumentu (pkt. 6) dokument sprzedaży/dokument zakupu.
- 8. Magazyn określamy, w którym magazynie ma być wystawiony dokument i wywołany skutek magazynowy.
- 9. Numer oryginału w podtytule ustawienie to dodaje do podtytułu dokumentu oryginalny numer wczytywanego dokumentu.
- 10. Kontroluj unikalność faktury ustawienie powoduje że system automatycznie sprawdza czy wcześniej nie została wczytana dwa razy ta sama faktura.

#### 3.3.2. Kontrahenci

- 1. Synchronizuj po parametr po którym polu ma być rozpoznawany kontrahent.
- 2. Akcja co ma zrobić program gdy w bazie jest już kontrahent.

#### 3.3.3. Produkty

Analogicznie jak w 3.3.2. Kontrahenci.

- 1. Synchronizuj po parametr po którym polu ma być rozpoznawany produkt.
- 2. Akcja co ma zrobić program gdy w bazie jest już produkt.
- Nowe dodaj jako usługa jednorazowa ustawienie spowoduje, że program nie znajdzie w bazie danego towaru doda go jako usługę jednorazową. Gdy ustawienie nie jest zaznaczone nieznalezione produkty będą dodawane jako nowa kartoteka towarowa.

#### 3.4. Wczytywanie dokumentów

7

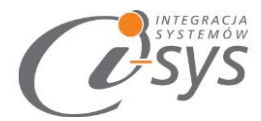

Po ustawieniu wszystkich parametrów wybieramy **Wykonaj**. Na pasku postępu mamy możliwość śledzenia ile dokumentów zostało wczytane.

| Zobacz log              |
|-------------------------|
| Wczytuję wiersz 2 z 5.  |
| < Wstecz Wykonaj Anuluj |

(rys. 18) Pasek Postępu

Po zakończeniu importu pasek postępu zostanie zamieniony na informację dotyczące wczytanych oraz pominiętych dokumentów.

| Wszytkich pozycji: 5, wczytanych: 0, pominiętych: 5.<br>Możesz zobaczyć log z wczytania. | Zobacz log |
|------------------------------------------------------------------------------------------|------------|
| < Wstecz Wykonaj A                                                                       | nuluj      |

(rys. 19) Informacje o wczytanych plikach

W przypadku gdy mamy informację o **"pominiętych"** pozycjach pojawi się możliwość sprawdzenia szczegółów nie wyczytanych pozycjach. Zobaczymy je klikając przycisk **Zobacz log**. Podgląd logów umożliwi nam sprawdzenie, gdzie należy w XML dokonać ewentualnych poprawek danych lub jakie ustawienia spowodowały błąd.

| C Podglad plikulogu                                                                                                    |  |
|----------------------------------------------------------------------------------------------------|--|
| <ol> <li>NH/2016/000001 - Błędy<br/>Nie można zarezerwować wskazanego numeru dokumentu</li> <li>NH/2016/000002 - Błędy<br/>Nie można zarezerwować wskazanego numeru dokumentu</li> <li>NH/2016/000003 - Błędy<br/>Nie można zarezerwować wskazanego numeru dokumentu</li> <li>NH/2016/000004 - Błędy</li> <li>Nie można zarezerwować wskazanego numeru dokumentu</li> <li>NH/2016/000005 - Błędy</li> <li>Nie można zarezerwować wskazanego numeru dokumentu</li> </ol> |  |

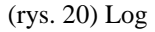

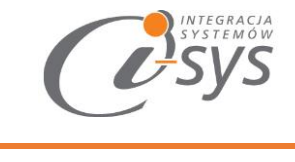

### 4.Profile importu

Ustawienia wybierane w kreatorze programu takie jak pliku XML oraz dane dotyczącego ustawień dokumentów, kontrahentów oraz produktów możemy zapisać jako profil importu. Pozwoli nam to znacznie skrócić czas przy importowaniu kolejnych plików. Profil można zapisać z okna *Parametry wczytywania dokumentów* przyciskiem *Zapisz profil* (rys. 21).

| <ul> <li>zalogowany</li> <li>gotówka</li> <li>odłożony</li> </ul> |   | Kontroluj unika<br>zapłacono prze<br>systemowy | Iność faktury<br>Iewem |
|-------------------------------------------------------------------|---|------------------------------------------------|------------------------|
| orzedaży                                                          | • |                                                |                        |
|                                                                   | • |                                                |                        |
| vny                                                               | • |                                                | Zapisz profil          |

(rys. 21) Zapisywanie profilu

Pojawi się wtedy okno zapisu profilu z listą już istniejących profil. Możemy wybrać profil do nadpisania lub wpisać nazwę nowego profilu (rys. 22).

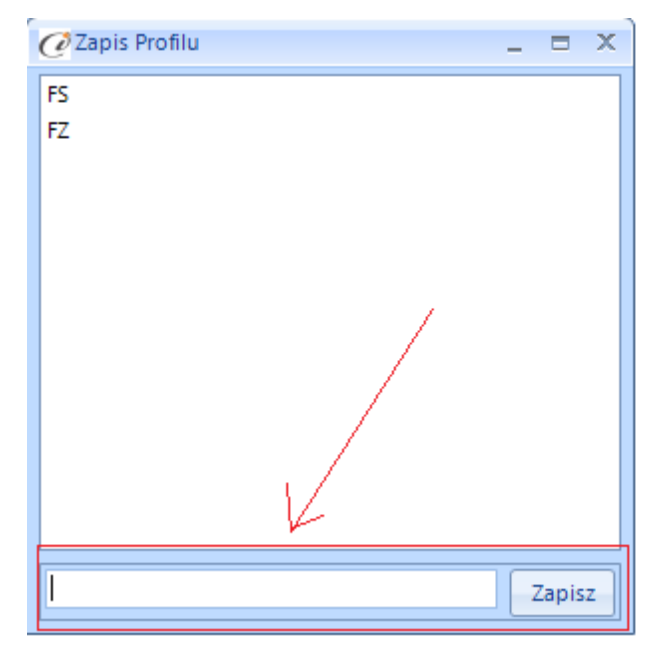

(rys. 22) Zapis profilu

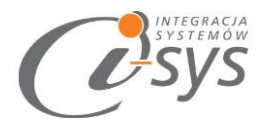

Wczytanie zapisanego profilu jest możliwe z okna wyboru pliku XML (pierwszego kroku kreatora), wybierając przycisk *Wczytaj profil* (rys. 23).

| 🕜 i-ImpDokXML Nexo - Imp | ort dokumentów z XML do Nexo                                                                                            |
|--------------------------|----------------------------------------------------------------------------------------------------|
| Konfiguracja Pomoc       | Połącz                                                                                                    |
| Wybierz XML d            | lo wczytania                                                                                                    |
|                          | Typ pliku XML:<br>Aby wybrać plik XML kliknij przycisk "Wybierz plik"<br>Wybierz plik<br>Wyczyść plik<br>Wczytaj profil |

(rys. 23) Wczytywanie profilu

Pojawi się okienko wyboru profilu, gdzie należy wskazać wybrany profil i wcisnąć **Wczytaj** lub dwukrotnie kliknąć na wybranym profilu. Z tego miejsca możemy też usunąć zbędne profile zaznaczając wybrany element i wciskając przycisk **Usuń** (rys. 24).

|                 | r.                                 |   |
|-----------------|------------------------------------|---|
| 🖉 Wybór profilu | _ = ×                              |   |
| FS              |                                    |   |
| FZ              |                                    |   |
|                 | Usuwanie >                         | ¢ |
|                 | Czy na pewno chcesz usunąć profil? |   |
| 1               |                                    |   |
| Usuń            | Wczytaj                            |   |
|                 |                                    |   |

(rys. 24) Wybór profilu do usunięcia

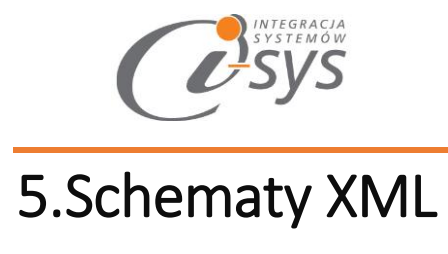

#### 5.1. eBIS XML (Invoice)

Wszystkie wypisane pola są obowiązkowe.

| Nazwa pola/przykładowa zawartość                                                 | Fo<br>rmat              | Opis                                        |
|----------------------------------------------------------------------------------|-------------------------|---------------------------------------------|
| xml version="1.0" encoding="windows-1250"?                                       |                         | wersja<br>xml,<br>kodowanie<br>znaków       |
| xml-stylesheet type="text/xsl" href=""?                                          |                         |                                             |
| <batch></batch>                                                                  |                         |                                             |
| <invoice></invoice>                                                              |                         | Dkou<br>ment                                |
| <invoicehead></invoicehead>                                                      |                         | Nagłó<br>wek<br>Dokumentu                   |
| <invoicetype>Faktura VAT</invoicetype>                                           | St<br>ring              | Typ<br>dokumentu                            |
| <invoicecurrency></invoicecurrency>                                              |                         |                                             |
| <currency code="PLN"></currency>                                                 | St<br>ring              | walut<br>a dokumentu                        |
|                                                                                  |                         |                                             |
|                                                                                  |                         |                                             |
| <invoicereferences></invoicereferences>                                          |                         |                                             |
| <suppliersinvoicenumber>10/SF/2015</suppliersinvoicenumber>                      | St<br>ring              | Nume<br>r dokumentu                         |
|                                                                                  |                         |                                             |
| <invoicedate>2015-06-27</invoicedate>                                            | D<br>ata CCYY-<br>MM-DD | Data<br>wystawienia<br>dokumentu            |
| <cityofissue>Wrocław</cityofissue>                                               | St                      | Miejsc<br>owość<br>wystawienia<br>dokumentu |
| <taxpointdate>2015-06-27</taxpointdate>                                          | D<br>ata CCYY-<br>MM-DD | Data<br>powstania                           |
| "i-sys" Integracja Systemów Spółka<br>ul. Zwoleńska 127 lok. 32, 04-761 Warszawa | Z                       | 0.0.<br>Strona 19 z 30                      |

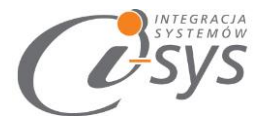

\_

|                                                       |      |    | obowiązku<br>podatkowego                    |
|-------------------------------------------------------|------|----|---------------------------------------------|
| <supplier></supplier>                                 |      |    | Dane<br>dostawcy                            |
| <supplierreferences></supplierreferences>             |      |    |                                             |
| <buyerscodeforsupplier>GT</buyerscodeforsupplier>     |      |    |                                             |
| <taxnumber>111-111-11</taxnumber>                     | ring | St | NIP                                         |
|                                                       |      |    |                                             |
| <party>zamDD4</party>                                 | ring | St | nazwa<br>podmiotu<br>dostawcy               |
| <address></address>                                   |      |    | Adres<br>dostawcy                           |
| <street>Bławatkowa 25/3</street>                      | ring | St | Ulica,<br>numer<br>budynku,<br>numer lokalu |
| <city>Wrocław</city>                                  | ring | St | Miejsc<br>owość                             |
| <postcode>54-445</postcode>                           | ring | St | Kod<br>pocztowy                             |
|                                                       |      |    |                                             |
| <contact></contact>                                   |      |    | Dane<br>kontaktowe<br>dostawcy              |
| <name>Szef</name>                                     | ring | St | Nazwa<br>osoby<br>kontaktowej               |
| <switchboard>354-65-89</switchboard>                  | ring | St | Nume<br>r telefonu                          |
| <fax></fax>                                           | ring | St | Nume<br>r faksu                             |
|                                                       |      |    |                                             |
|                                                       |      |    |                                             |
| <buyer></buyer>                                       |      |    | Dane<br>odbiorcy                            |
| <buyerreferences></buyerreferences>                   |      |    |                                             |
| <supplierscodeforbuyer>ALEGRO</supplierscodeforbuyer> |      |    |                                             |

"i-sys" Integracja Systemów Spółka z o.o. ul. Zwoleńska 127 lok. 32, 04-761 Warszawa Strona 20 z 30 NIP: 952-206-31-97 e-mail: kontakt@i-sys.pl

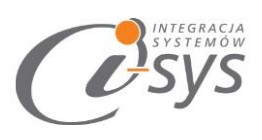

| St | NIP                                         |
|----|---------------------------------------------|
|    |                                             |
| St | nazwa<br>podmiotu<br>odbiorcy               |
|    | Adres<br>odbiorcy                           |
| St | Ulica,<br>numer<br>budynku,<br>numer lokalu |
| St | Miejso<br>owość                             |
| St | Kod<br>pocztowy                             |
|    |                                             |
|    | Dane<br>kontaktowe<br>odbiorcy              |
| St | Nazwa<br>osoby<br>kontaktowej               |
| St | Nume<br>r telefonu                          |
| St | Nume<br>r faksu                             |
|    |                                             |
|    |                                             |
|    | Pozycj<br>a na<br>dokumencie                |
| in | Nume<br>r pozycji na<br>dokumencie          |
|    | Produ<br>kt                                 |
| St | Kod<br>produktu                             |
| St | Nazwa<br>produktu                           |
| _  | St<br>z                                     |

\_\_\_\_

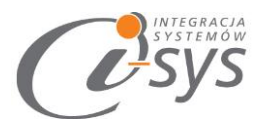

| <quantity uomcode="szt."></quantity>                                                          | St<br>ring                                                                                  | Jedno<br>stka miary                                             |
|-----------------------------------------------------------------------------------------------|---------------------------------------------------------------------------------------------|-----------------------------------------------------------------|
| <amount>60</amount>                                                                           | in<br>t                                                                                     | llość<br>opakowań                                               |
|                                                                                               |                                                                                             |                                                                 |
| <price></price>                                                                               |                                                                                             | Cena                                                            |
| <unitprice>356,38</unitprice>                                                                 | fl<br>oat                                                                                   | Cena<br>jednostki                                               |
|                                                                                               |                                                                                             |                                                                 |
| <percentdiscount></percentdiscount>                                                           |                                                                                             | Upust<br>procentowy                                             |
| <percentage>0</percentage>                                                                    | in<br>t                                                                                     | Proce<br>nt upustu                                              |
|                                                                                               |                                                                                             |                                                                 |
| <linetax></linetax>                                                                           |                                                                                             | Infor<br>macje o<br>podatku                                     |
| <taxrate code="H">23</taxrate>                                                                | fl<br>oat                                                                                   | Stawk<br>a podatku                                              |
| <taxvalue>4672,13</taxvalue>                                                                  | fl<br>oat                                                                                   | Kwota<br>podatku                                                |
|                                                                                               |                                                                                             |                                                                 |
| <linetotal>24985,73</linetotal>                                                               | fl<br>oat                                                                                   | Kwota<br>z podatkiem                                            |
| <invoicelineinformation>IdeaIny prezent dla ukochanego<br/>mężczyzny</invoicelineinformation> | St<br>ring                                                                                  | Opis<br>produktu                                                |
|                                                                                               |                                                                                             |                                                                 |
| <narrative></narrative>                                                                       | St<br>ring                                                                                  | Opis<br>dokumentu                                               |
| <specialinstructions>dokument liczony wg cen<br/>netto</specialinstructions>                  | "d<br>okument<br>liczony wg<br>cen netto"<br> <br>"dokument<br>liczony wg<br>cen<br>brutto" | Sposó<br>b liczenia<br>dokumentu wg<br>cen netto albo<br>brutto |

Spółka

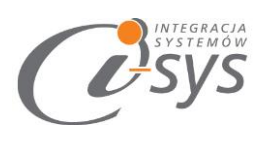

| <settlement></settlement>                                |            |                  | Rozlic<br>zenie                    |
|----------------------------------------------------------|------------|------------------|------------------------------------|
| <settlementterms code="00I">2015-06-27</settlementterms> | ata<br>MM- | D<br>CCYY-<br>DD | Termi<br>ny rozliczenia            |
|                                                          |            |                  |                                    |
| <invoicetotal></invoicetotal>                            |            |                  | Podsu<br>mowanie<br>dokumentu      |
| <taxabletotal>67711,6</taxabletotal>                     | oat        | fl               | Całko<br>wita kwota bez<br>podatku |
| <taxtotal>11661,37</taxtotal>                            | oat        | fl               | Całko<br>wita kwota<br>podatku     |
| <netpaymenttotal>79372,97</netpaymenttotal>              | oat        | fl               | Całko<br>wita kwota z<br>podatkiem |
| <grosspaymenttotal>79372,97</grosspaymenttotal>          | oat        | fl               | Całko<br>wita kwota z<br>podatkiem |
|                                                          |            |                  |                                    |
|                                                          |            |                  |                                    |
|                                                          |            |                  |                                    |

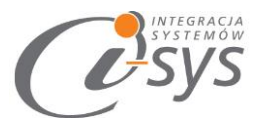

### 5.2. eBIS XML (Orders)

| Nazwa pola/przykładowa zawartość                                   | Format             | Opis                                             |
|--------------------------------------------------------------------|--------------------|--------------------------------------------------|
| xml version="1.0" encoding="windows-1250"?                         |                    | wersja xml,<br>kodowanie znaków                  |
| xml-stylesheet type="text/xsl" href=""?                            |                    |                                                  |
| <batch suppliername="Firma przykładowa systemu InsERT GT"></batch> |                    |                                                  |
| <order></order>                                                    |                    | Dkoument                                         |
| <orderhead></orderhead>                                            |                    | Nagłówek<br>Dokumentu                            |
| <ordertype code="PUO">Zamówienie</ordertype>                       | String             | Typ<br>dokumentu                                 |
| <ordercurrency></ordercurrency>                                    |                    |                                                  |
| <currency code="PLN"></currency>                                   | String             | Waluta                                           |
|                                                                    |                    |                                                  |
|                                                                    |                    |                                                  |
| <orderreferences></orderreferences>                                |                    |                                                  |
| <buyersordernumber>1/SF/MAG/2016</buyersordernumber>               | String             | Numer<br>zamówienia w bazie<br>danych kupującego |
|                                                                    |                    |                                                  |
| <orderdate>2016-01-03</orderdate>                                  | Data<br>CCYY-MM-DD | Data<br>zamówienia                               |
| <supplier></supplier>                                              |                    | Dostawca                                         |
| <supplierreferences></supplierreferences>                          |                    |                                                  |
| <buyerscodeforsupplier>GT</buyerscodeforsupplier>                  |                    |                                                  |
| <taxnumber>1234567890</taxnumber>                                  | String             | NIP Dostawcy                                     |
|                                                                    |                    |                                                  |
| <party>tomek_25_08_2016_gt</party>                                 | String             | Nazwa bazy<br>danych                             |
| <address></address>                                                |                    |                                                  |
| <street>Bławatkowa 25/3</street>                                   | String             | A -1                                             |
| <city>Wrocław</city>                                               | String             | Adres<br>dostawcy                                |
| <postcode>54-445</postcode>                                        | String             |                                                  |
|                                                                    |                    |                                                  |
|                                                                    |                    |                                                  |

e-mail: kontakt@i-sys.pl

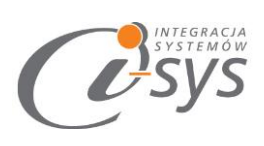

| <contact></contact>                                                                                                    |                                                                                                    |                                                     |        |        |                                |
|----------------------------------------------------------------------------------------------------|----------------------------------------------------------------------------------------------------|-----------------------------------------------------|--------|--------|--------------------------------|
| <name>Szef&lt;</name>                                                                                                    |                                                                                                    |                                                     |        | String |                                |
| <switchboard< td=""><td>1&gt;354-65-89<td>board&gt;</td><td></td><td>String</td><td rowspan="2">Dane<br/>kontaktowe dostawcy</td></td></switchboard<> | 1>354-65-89 <td>board&gt;</td> <td></td> <td>String</td> <td rowspan="2">Dane<br/>kontaktowe dostawcy</td> | board>                                              |        | String | Dane<br>kontaktowe dostawcy    |
| <fax>123456</fax>                                                                                                    | 789                                                                                                    |                                                     |        | String |                                |
|                                                                                                    |                                                                                                    |                                                     |        |        |                                |
|                                                                                                    |                                                                                                    |                                                     |        |        |                                |
| <buyer></buyer>                                                                                                    |                                                                                                    |                                                     |        |        | Kupujący                       |
| <buyerrefere< td=""><td>ences&gt;</td><td></td><td></td><td></td><td></td></buyerrefere<>                                                             | ences>                                                                                                    |                                                     |        |        |                                |
| <suppliersco< td=""><td>deForBuyer&gt;AREX<td>uppliersCodeForBuyer&gt;</td><td></td><td></td><td></td></td></suppliersco<>                            | deForBuyer>AREX <td>uppliersCodeForBuyer&gt;</td> <td></td> <td></td> <td></td>                            | uppliersCodeForBuyer>                               |        |        |                                |
| <taxnumber< td=""><td>&gt;842-63-63-615</td><td>Number&gt;</td><td></td><td>String</td><td>NIP<br/>Kupującego</td></taxnumber<>                       | >842-63-63-615                                                                                             | Number>                                             |        | String | NIP<br>Kupującego              |
| <td>ences&gt;</td> <td></td> <td></td> <td></td> <td></td>                                                                                            | ences>                                                                                                    |                                                     |        |        |                                |
| <party>Sklep</party>                                                                                                    | AREX                                                                                                    |                                                     |        | String | Nazwa bazy<br>danych           |
| <address></address>                                                                                                    |                                                                                                    |                                                     |        |        |                                |
| <street>Bond</street>                                                                                                    | zyka 63/13 <td>&gt;</td> <td></td> <td>String</td> <td>A -1</td>                                           | >                                                   |        | String | A -1                           |
| <city>Kalisz&lt;</city>                                                                                                    | /City>                                                                                                    |                                                     |        | String | Adres<br>dostawcy              |
| <postcode>9</postcode>                                                                                                    | 4-473                                                                                                    |                                                     |        | String |                                |
|                                                                                                    |                                                                                                    |                                                     |        |        |                                |
| <contact></contact>                                                                                                    |                                                                                                    |                                                     |        |        |                                |
| <name>Hube</name>                                                                                                    | ert Jankowski <td>&gt;</td> <td></td> <td>String</td> <td>_</td>                                           | >                                                   |        | String | _                              |
| <switchboard< td=""><td>d&gt;656-54-48<td>board&gt;</td><td></td><td>String</td><td rowspan="2">Dane<br/>kontaktowe dostawcy</td></td></switchboard<> | d>656-54-48 <td>board&gt;</td> <td></td> <td>String</td> <td rowspan="2">Dane<br/>kontaktowe dostawcy</td> | board>                                              |        | String | Dane<br>kontaktowe dostawcy    |
| <fax>123456</fax>                                                                                                    | 789                                                                                                    |                                                     |        | String |                                |
|                                                                                                    |                                                                                                    |                                                     |        |        |                                |
|                                                                                                    |                                                                                                    |                                                     |        |        |                                |
| <orderline></orderline>                                                                                                    |                                                                                                    |                                                     |        |        | Pozycja na<br>dokumencie       |
| <linenumber< td=""><td>r&gt;1</td><td></td><td></td><td>int</td><td>Numer pozycji<br/>na dokumencie</td></linenumber<>                                | r>1                                                                                                    |                                                     |        | int    | Numer pozycji<br>na dokumencie |
| <product></product>                                                                                                    |                                                                                                    |                                                     |        |        | Produkt                        |
| <supplierspro< td=""><td>oductCode&gt;PUYAR06</td><td><td>&gt;</td><td>String</td><td>Kod produktu</td></td></supplierspro<>                          | oductCode>PUYAR06                                                                                          | <td>&gt;</td> <td>String</td> <td>Kod produktu</td> | >      | String | Kod produktu                   |
| <description< td=""><td>&gt;Puder w kamieniu 0</td><td>6</td><td></td><td>String</td><td>Nazwa<br/>produktu</td></description<>                       | >Puder w kamieniu 0                                                                                        | 6                                                   |        | String | Nazwa<br>produktu              |
| <br>                                                                                                    |                                                                                                    |                                                     |        |        |                                |
| <br>"i-sys"                                                                                                    | Integracja                                                                                                 | Systemów                                            | Spółka | Z      | 0.0.                           |

"i-sys" Integracja ul. Zwoleńska 127 lok. 32, 04-761 Warszawa NIP: 952-206-31-97 e-mail: <u>kontakt@i-sys.pl</u>

-

<sup>0.0.</sup> 

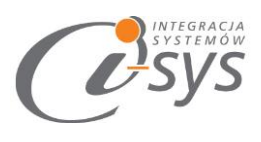

| <quantity uomcode="szt."></quantity>                                                | String | Jednostka<br>miary             |
|-------------------------------------------------------------------------------------|--------|--------------------------------|
| <amount>1</amount>                                                                  | int    | llość opakowań                 |
|                                                                                     |        |                                |
| <price></price>                                                                     |        |                                |
| <unitprice>35,98</unitprice>                                                        | float  | Cena jednostki                 |
|                                                                                     |        |                                |
| <percentdiscount></percentdiscount>                                                 |        | Upust<br>procentowy            |
| <type code="LID"></type>                                                            | int    | Procent upustu                 |
| <percentage>0</percentage>                                                          |        |                                |
|                                                                                     |        |                                |
| <linetax></linetax>                                                                 |        | Informacje o<br>podatku        |
| <taxrate code="Z">0</taxrate>                                                       | float  | Stawka<br>podatku              |
| <taxvalue>0</taxvalue>                                                              | float  | Kwota podatku                  |
|                                                                                     |        |                                |
| <linetotal>35,98</linetotal>                                                        | float  | Kwota z<br>podatkiem           |
| <orderlineinformation>OrderLineInformation</orderlineinformation>                   | String | Opis produktu                  |
|                                                                                     |        |                                |
| <pre><specialinstructions>dokument liczony wg cen netto</specialinstructions></pre> |        |                                |
| <narrative>narrative</narrative>                                                    | String | Opis<br>dokumentu              |
| <ordertotal></ordertotal>                                                           |        | Podsumowanie<br>dokumentu      |
| <goodsvalue>35,98</goodsvalue>                                                      | float  | Całkowita<br>kwota bez podatku |
| <taxtotal>0</taxtotal>                                                              | float  | Całkowita<br>kwota podatku     |
| <grosstotal>35,98</grosstotal>                                                      | float  | Całkowita<br>kwota z podatkiem |
|                                                                                     |        |                                |
|                                                                                     |        |                                |

Spółka

\_

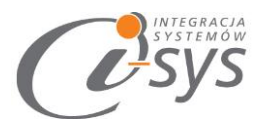

</Batch>

#### 5.3.EDI XML (Invoice)

| <document-invoice></document-invoice>                               |                    | Pojedynczy<br>dokument               |
|---------------------------------------------------------------------|--------------------|--------------------------------------|
| <invoice-header></invoice-header>                                   |                    | Nagłówek<br>dokumentu                |
| <invoicenumber>NH/2016/000088</invoicenumber>                       | String             | Numer<br>dokumentu                   |
| <invoicedate>2016-04-13</invoicedate>                               | Data<br>CCYY-MM-DD | Data<br>wystawienia<br>dokumentu     |
| <invoicecurrency>PLN</invoicecurrency>                              | String             | Waluta<br>dokumentu                  |
| <invoicepaymentduedate>2016-05-<br/>28</invoicepaymentduedate>      | Data<br>CCYY-MM-DD | Termin<br>płatności                  |
| <order></order>                                                     | String             | Numer<br>zamówienia                  |
| <supplierordernumber>ZK<br/>30968/2015</supplierordernumber>        | String             | Numer<br>zamówienia<br>Sprzedającego |
| <buyerordernumber>538178</buyerordernumber>                         | String             | Numer<br>zamówienia Kupującego       |
|                                                                     | Data<br>CCYY-MM-DD | Data<br>dostarczenia                 |
| <delivery></delivery>                                               |                    |                                      |
| <deliverydate>2016-04-13</deliverydate>                             | Data<br>CCYY-MM-DD | Data dostawy                         |
|                                                                     |                    |                                      |
|                                                                     |                    |                                      |
| <invoice-parties></invoice-parties>                                 |                    |                                      |
| <buyer></buyer>                                                     |                    | Киријąсу                             |
| <taxid>7270019183</taxid>                                           | String             | NIP płatnika                         |
| <name>ROSSMANN SUPERMARKETY DROGERYJNE POLSKA SP.<br/>Z O.O.</name> | String             | Nazwa płatnika                       |
| <streetandnumber>ŚW. TERESY 109</streetandnumber>                   | String             |                                      |
| <cityname>ŁÓDŹ</cityname>                                           | String             | Adres płatnika                       |
| <postalcode>91-222</postalcode>                                     | String             |                                      |

Systemów

"i-sys" Integracja ul. Zwoleńska 127 lok. 32, 04-761 Warszawa 0.0.

Spółka

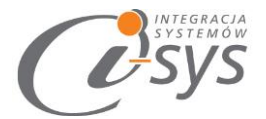

| Pozycje <invoice-lines>       dokumentu         <line> <line-item>       Int         <linenumber>1</linenumber>       Int</line-item></line></invoice-lines>                                                                                                    |     |
|----------------------------------------------------------------------------------------------------|-----|
| <pre><invoice-lines> Pozycje dokumentu </invoice-lines></pre> <pre> </pre> <pre> Pozycje dokumentu </pre> <pre> </pre> <pre> </pre> |     |
| <line> <line-item> <linenumber>1</linenumber></line-item></line>                                                                                                    |     |
| <line-item> Cline-Item&gt; ClineNumber&gt;1 LineNumber&gt; Int Numer pozyce</line-item>                                                                                                    |     |
| <pre><linenumber>1</linenumber></pre> Int Numer pozyco                                                                                                    |     |
|                                                                                                    | ;ji |
| <ean>5901508301185</ean> String EAN                                                                                                    |     |
| <pre><itemdescription>Biotyna na włosy+krzem</itemdescription></pre> String Nazwa towar                                                                                                    | u   |
| <invoicequantity>144</invoicequantity> int Ilość                                                                                                    |     |
| <ul> <li><unitofmeasure>PCE</unitofmeasure></li> <li>String</li> </ul>                                                                                                    |     |
| <pre>Cena net </pre>                                                                                                    | to: |
| <taxrate>8.00</taxrate> Stawka float podatku                                                                                                    |     |
| <pre><taxamount>143.3100</taxamount></pre>                                                                                                    |     |
| <netamount>1791.3600</netamount> float podanej ilośći                                                                                                    | to  |
|                                                                                                    |     |
|                                                                                                    |     |
|                                                                                                    |     |
| <invoice-summary> Podsumowar</invoice-summary>                                                                                                    | nie |
| <pre><totalnetamount>12523.6800</totalnetamount> float netto</pre>                                                                                                    | vść |
| <pre><totaltaxamount>1001.9000</totaltaxamount> float podatku</pre>                                                                                                    | vść |
| <pre><totalgrossamount>13525.5700</totalgrossamount> float brutto</pre>                                                                                                    | vść |
|                                                                                                    |     |
|                                                                                                    |     |

#### 5.4. EDI XML (Invoices)

| Nazwa pola/przykładowa zawartość | Format | Opis |
|----------------------------------|--------|------|
|                                  |        |      |

Spółka

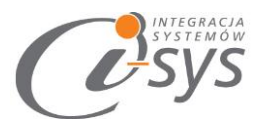

| xml version="1.0"?                                                                                                    |                    | Wersja xml,<br>kodowanie znaków  |
|----------------------------------------------------------------------------------------------------|--------------------|----------------------------------|
| <pre><invoices xmlns:xsd="http://www.w3.org/2001/XMLSchema" xmlns:xsi="http://www.w3.org/2001/XMLSchema-&lt;br&gt;instance"></invoices></pre> |                    |                                  |
| <document-invoice></document-invoice>                                                                                                    |                    | Pojedynczy<br>dokument           |
| <invoice-header></invoice-header>                                                                                                    |                    | Nagłówek<br>dokumentu            |
| <invoicenumber>NH/2016/000088</invoicenumber>                                                                                                 | String             | Numer<br>dokumentu               |
| <invoicedate>2016-04-13</invoicedate>                                                                                                    | Data<br>CCYY-MM-DD | Data<br>wystawienia<br>dokumentu |
| <invoicepaymentduedate>2016-05-<br/>28</invoicepaymentduedate>                                                                                | Data<br>CCYY-MM-DD | Termin<br>płatności              |
| <order></order>                                                                                                    |                    |                                  |
| <buyerordernumber>538178</buyerordernumber>                                                                                                   | String             | Numer<br>zamówienia              |
|                                                                                                    |                    |                                  |
| <delivery></delivery>                                                                                                    |                    |                                  |
| <deliverydate>2016-04-13</deliverydate>                                                                                                    | Data<br>CCYY-MM-DD | Data<br>dostarczenia             |
|                                                                                                    |                    |                                  |
|                                                                                                    |                    |                                  |
| <invoice-parties></invoice-parties>                                                                                                    |                    |                                  |
| <payer></payer>                                                                                                    |                    | Płatnik                          |
| <taxid>7270019183</taxid>                                                                                                    | String             | NIP płatnika                     |
| <name>ROSSMANN SUPERMARKETY DROGERYJNE POLSKA<br/>SP. Z O.O.</name>                                                                           | String             | Nazwa płatnika                   |
| <streetandnumber>ŚW. TERESY 109</streetandnumber>                                                                                             | String             |                                  |
| <cityname>ŁÓDŹ</cityname>                                                                                                    | String             | Adres płatnika                   |
| <postalcode>91-222</postalcode>                                                                                                    | String             |                                  |
|                                                                                                    |                    |                                  |
|                                                                                                    |                    |                                  |
| <invoice-lines></invoice-lines>                                                                                                    |                    | Pozycje<br>dokumentu             |

Spółka

0.0.

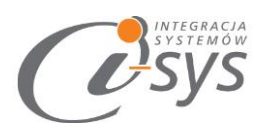

| <line></line>                                                 |        |                                 |
|---------------------------------------------------------------|--------|---------------------------------|
| <line-item></line-item>                                       |        |                                 |
| <linenumber>1</linenumber>                                    | Int    | Numer pozycji                   |
| <itemdescription>Biotyna na<br/>włosy+krzem</itemdescription> | String | Nazwa towaru                    |
| <invoicequantity>144</invoicequantity>                        | int    | llość                           |
| <unitofmeasure>PCE</unitofmeasure>                            | String | Jednostka<br>miary              |
| <invoiceunitnetprice>12.4400</invoiceunitnetprice>            | float  | Cena netto<br>jednostki         |
| <taxrate>8.00</taxrate>                                       | float  | Stawka<br>podatku               |
| <taxamount>143.3100</taxamount>                               | float  | Wartość<br>podatku              |
| <netamount>1791.3600</netamount>                              | float  | Wartość netto<br>podanej ilośći |
|                                                               |        |                                 |
|                                                               |        |                                 |
|                                                               |        |                                 |
| <invoice-summary></invoice-summary>                           |        | Podsumowanie                    |
| <totalnetamount>12523.6800</totalnetamount>                   | float  | Łączna wartość<br>netto         |
| <totaltaxamount>1001.9000</totaltaxamount>                    | float  | Łączna wartość<br>podatku       |
| <totalgrossamount>13525.5700</totalgrossamount>               | float  | Łączna wartość<br>brutto        |
|                                                               |        |                                 |
|                                                               |        |                                 |
|                                                               |        |                                 |